Activer Keyman comme clavier système

Étape 1

Ouvrez l'application Keyman et sélectionnez le menu pour des options supplémentaires. Les captures d'écran ci-dessous sont celles d'un appareil fonctionnant sous Android 9.0 Pie.

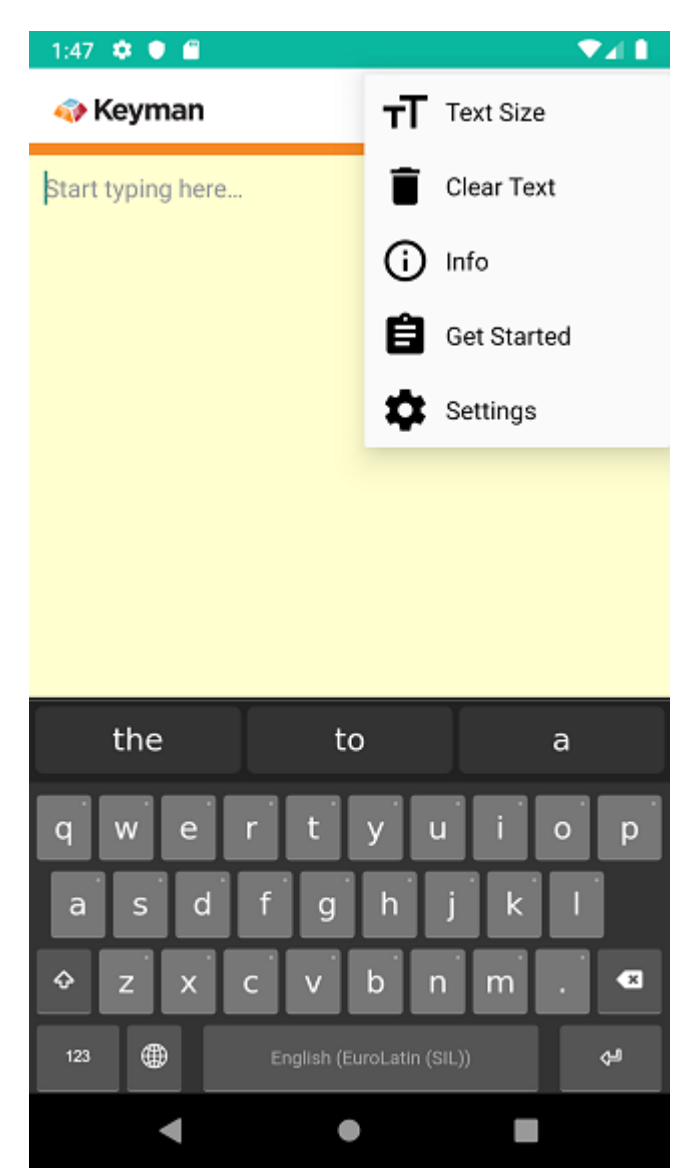

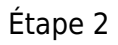

Sélectionnez "Get Started", puis "Enable Keyman as system-wide keyboard".

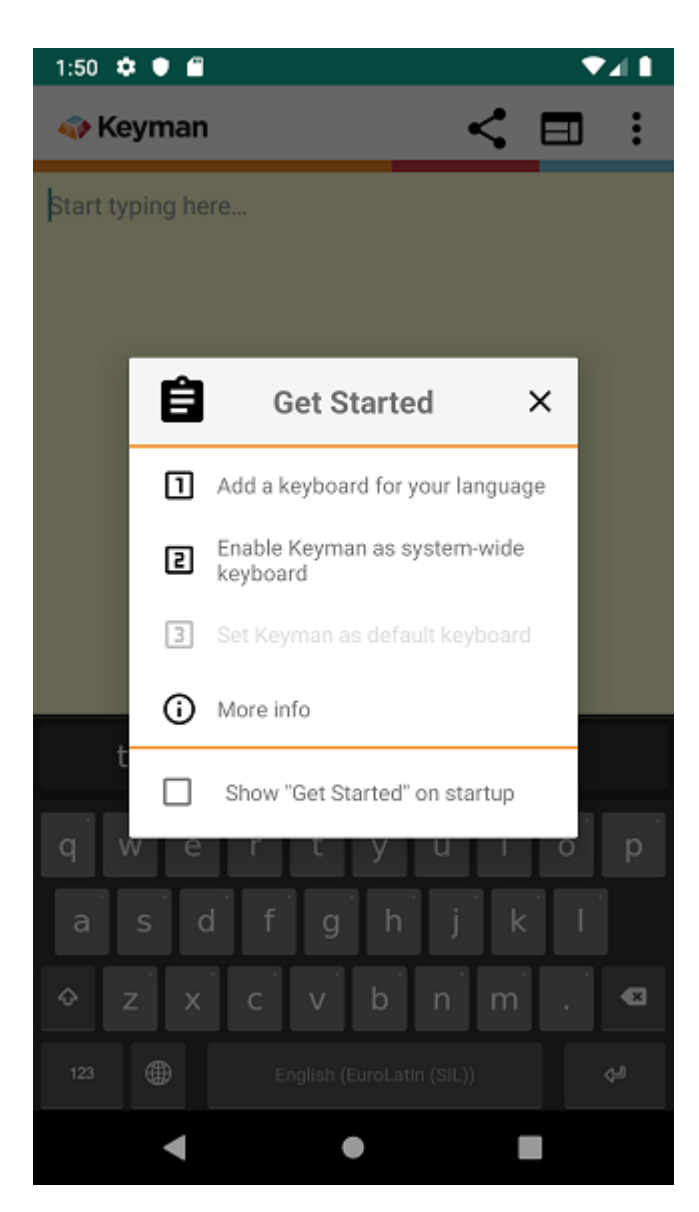

Cela ouvrira un écran de paramètres Android pour "Clavier virtuel disponible".

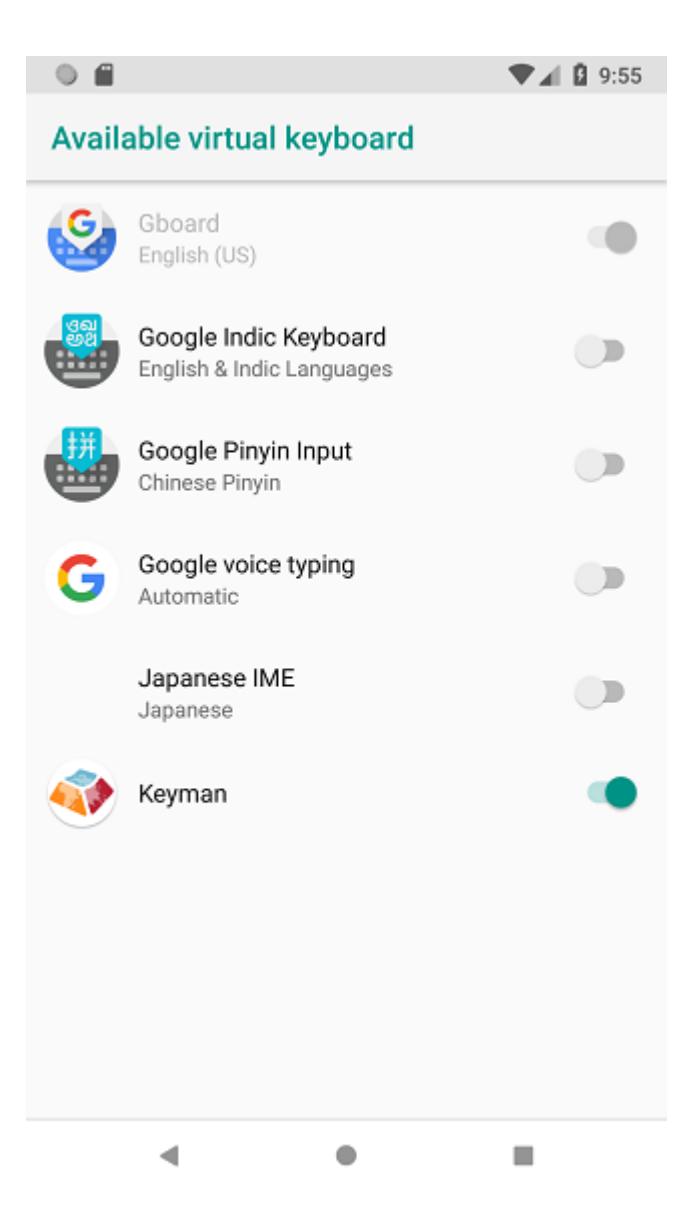

## Étape 3

Activez "Keyman" en tant que clavier virtuel disponible. Deux boîtes de dialogue de confirmation s'afficheront alors.

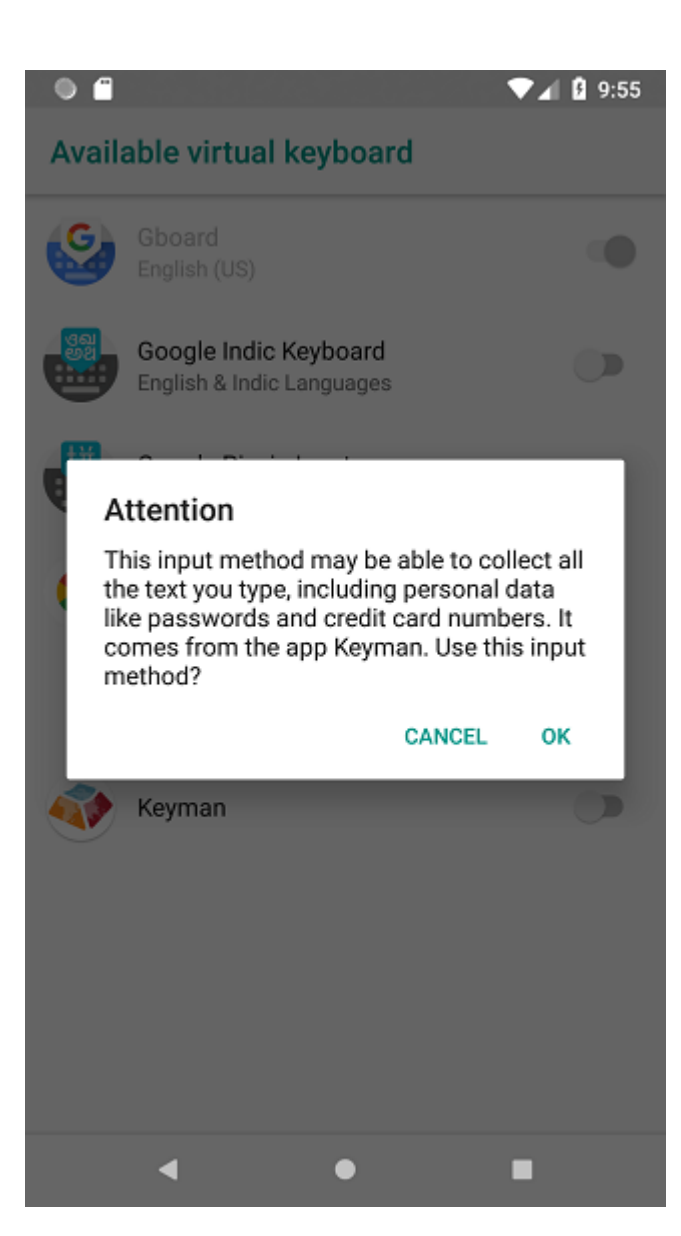

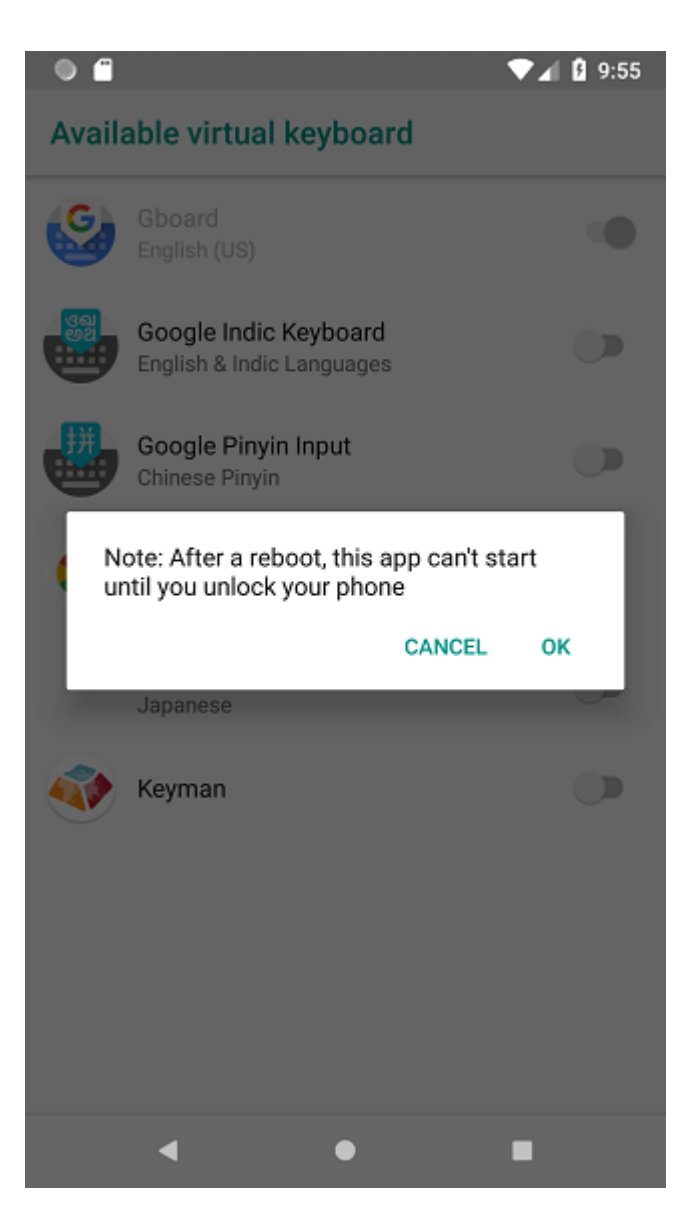

Sélectionnez "OK" dans les deux cas. Maintenant, lorsque le clavier à l'écran apparaît pour des applications autres que Keyman, vous verrez une icône de clavier en bas à droite.

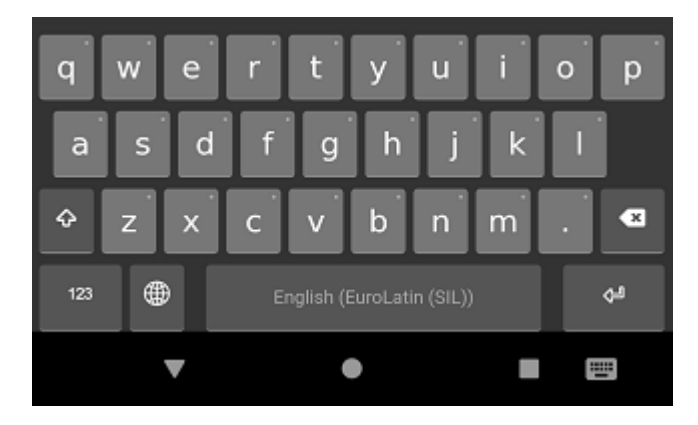

Cliquez sur l'icône du clavier chaque fois que vous souhaitez modifier le clavier actuel du système.

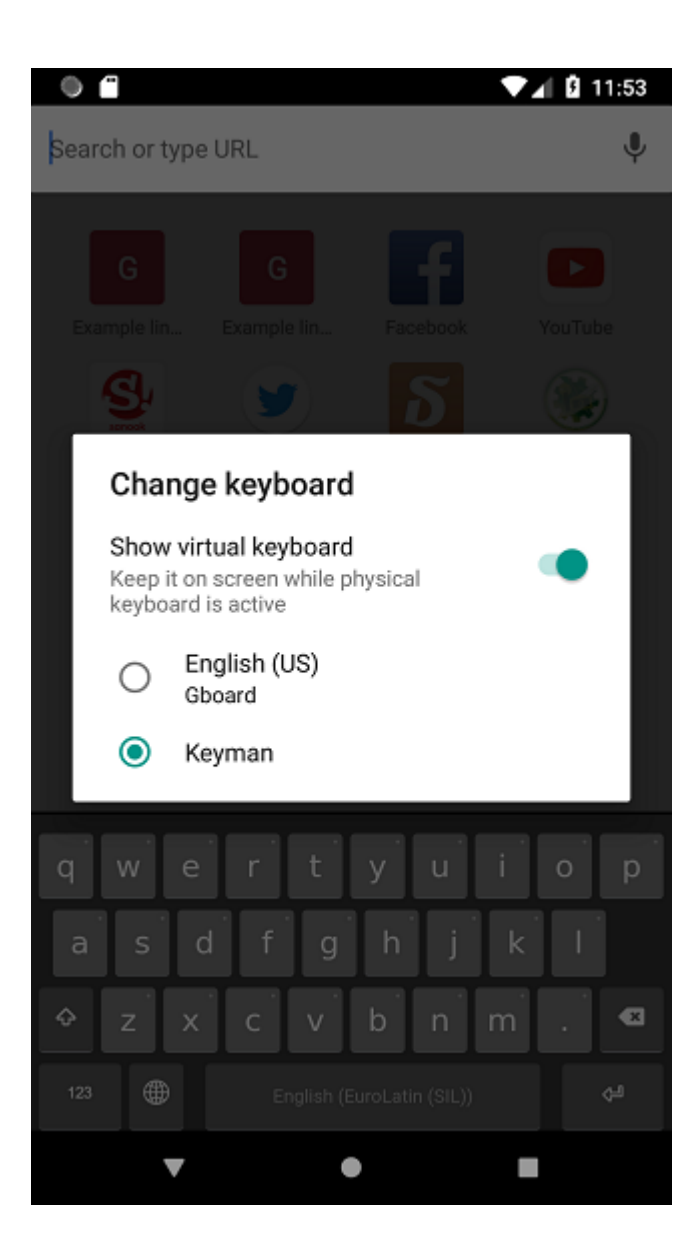